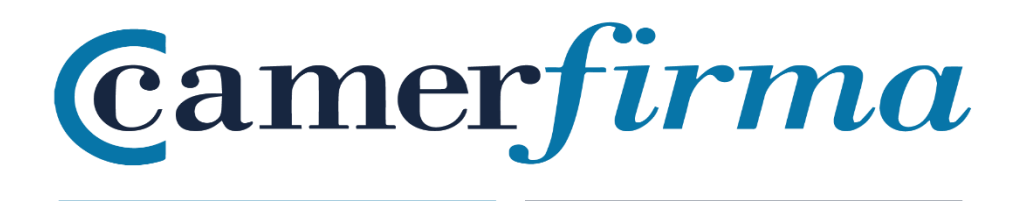

## MANUAL:

Como instalar un .p12 en el móvil (sistema Android)

## Contenido

| INTRODUCCIÓN                             | 3 |
|------------------------------------------|---|
| INSTALACIÓN DEL .p12 EN EL MÓVIL ANDROID | 3 |

| AC CAMERFIRMA, S.A NIF: A 82743287 | Página 2 de 12 |
|------------------------------------|----------------|
| C/Ribera del Loira, 12             |                |
| 28006 - Madrid                     |                |

## INTRODUCCIÓN

En muchas ocasiones es posible que tengamos que utilizar certificados digitales para iniciar sesión en diferentes webs o plataformas. Aunque administrar y utilizar certificados digitales es muy sencillo en un sistema de escritorio, la tarea puede complicarse bastante cuando queremos hacerlo desde dispositivos móviles. Por ello, en este tutorial os vamos a enseñar **cómo instalar un certificado digital en un smartphone o tablet Android** y cómo utilizarlo desde el navegador.

## INSTALACIÓN DEL .p12 EN EL MÓVIL ANDROID

Para instalar el certificado digital con extensión .p12 en el móvil, hay que seguir los siguientes pasos:

- Hay que llevar el archivo con extensión .p12 del ordenador al móvil a través del correo electrónico, WiFi, Bluetooth o cualquier medio disponible. Una vez localizado el archivo del certificado, tenemos 2 opciones para instalarlo:
  - 1.1. Localizar directamente el archivo en el móvil y pulsar sobre él. Pedirá una contraseña, la cual es el PIN del certificado (PIN DE ACTIVACIÓN) que debemos introducir para que quede correctamente instalado.

| AC CAMERFIRMA, S.A NIF: A 82743287 | Página 3 de 12 |
|------------------------------------|----------------|
| C/Ribera del Loira, 12             |                |
| 28006 - Madrid                     |                |

| camer <i>firma</i>                             | MANUAL: Como instalar un .p12 en el móvil (sister<br>Android). |                                                                                                    |
|------------------------------------------------|----------------------------------------------------------------|----------------------------------------------------------------------------------------------------|
| Yoigo ∲ 151 8/s & 1 3000 11:27<br>← Unidad USB | Yolgo 한 186 R/s 행하 및 교 1991 11:27                              | Yoigo 학 9,7 K/s 행 약, 교립 ۱۹۹۵ ۱۱:28<br>Instalador de certificados                                                                                |
| Categorías > Unidad USB > CERTIFICATE >        | Categorias > Unidad USB > CERTIFICATE >                        |                                                                                                    |
|                                                |                                                                | Nombre del certificado<br>Nombre del certificado:                                                                                               |
|                                                |                                                                | (np_qcit_p12_510_1825_sw_kpsc)                                                                                                    |
|                                                | Instalador de<br>certificados                                  | Uso de credenciales:<br>VPN y aplicaciones<br>El paquete contiene:<br>una clave de usuario<br>un certificado de usuario<br>2 certificados de CA |
| Q :<br>Duscar Más                              | SIEMPRE UNA VEZ                                                | CANCELAR ACEPTAR                                                                                                    |
|                                                | 4 0 0                                                          |                                                                                                    |

1.2. La otra opción para instalar el certificado en Android es ir siguiendo los siguientes pasos:1.2.1. Acceder al apartado de Ajustes del dispositivo:

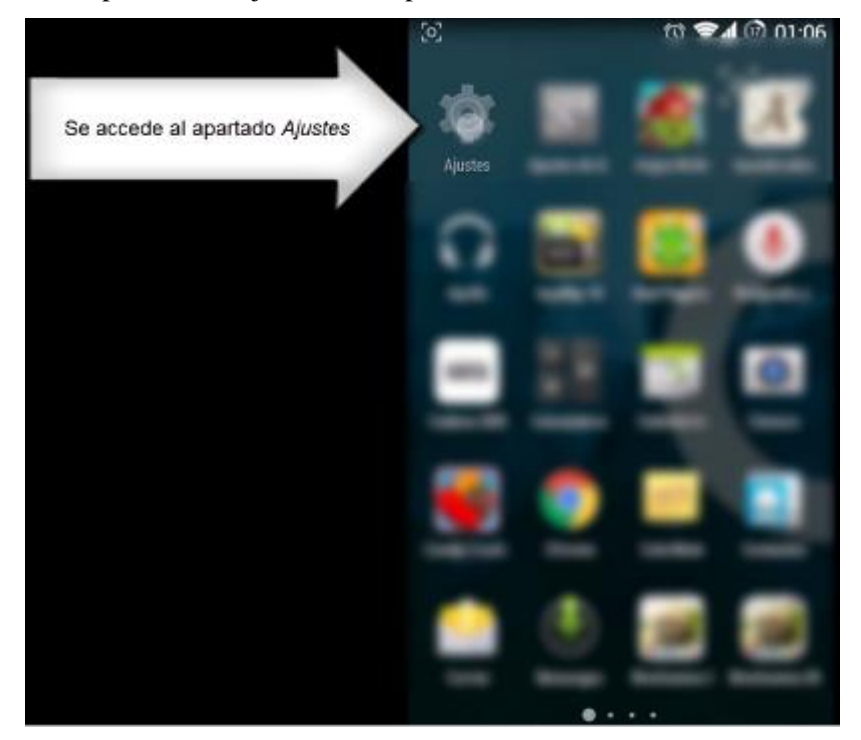

| AC CAMERFIRMA, S.A NIF: A 82743287 | Página 4 de 12 |
|------------------------------------|----------------|
| C/Ribera del Loira, 12             |                |
| 28006 - Madrid                     |                |

1.2.2. Se accede al apartado de Seguridad:

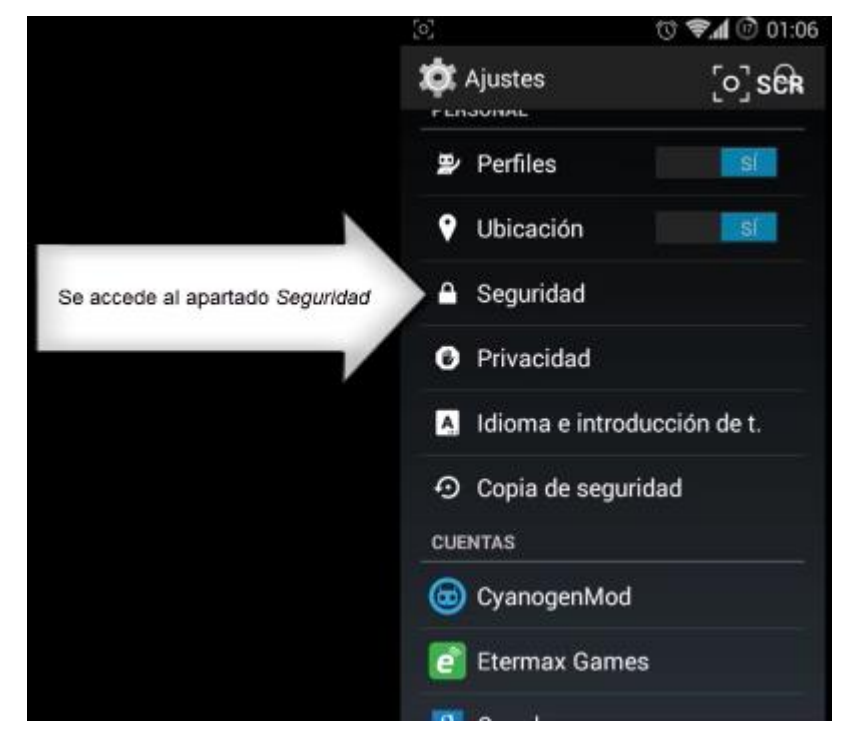

**NOTA**: En las últimas versiones de Android, puede ser tan sencillo como, una vez en Ajustes, en el buscador poner *certificado* y aparecerá directamente todo el menú referente a los certificados, en el cual escogeremos *Instalar certificados*:

| 12:4 | 11 🧇 🚥                                                                                                    | • |
|------|----------------------------------------------------------------------------------------------------|---|
| <    | cert 🙁                                                                                                    |   |
| 1    | Certificación<br>Sobre el teléfono/Certificación                                                                 |   |
| ();- | Instalar certificados<br>Wi-Fi/Ajustes adicionales/Administración de<br>conexiones Wi-Fi                         |   |
| ((+  | Gestión de certificados WAPI<br>Wi-Fi/Ajustes adicionales/Administración de<br>conexiones Wi-Fi                  |   |
|      | Eliminar certificados<br>Ajustes adicionales/Privacidad/Cifrado y<br>credenciales/Almacenamiento de credenciales |   |
|      |                                                                                                    |   |
|      |                                                                                                    |   |
|      |                                                                                                    |   |
|      |                                                                                                    |   |
|      |                                                                                                    |   |
|      |                                                                                                    |   |
|      |                                                                                                    |   |
|      |                                                                                                    |   |

| AC CAMERFIRMA, S.A NIF: A 82743287 | Página 5 de 12 |
|------------------------------------|----------------|
| C/Ribera del Loira, 12             |                |
| 28006 - Madrid                     |                |

1.2.3. Seleccionar Instalar desde la tarjeta SD:

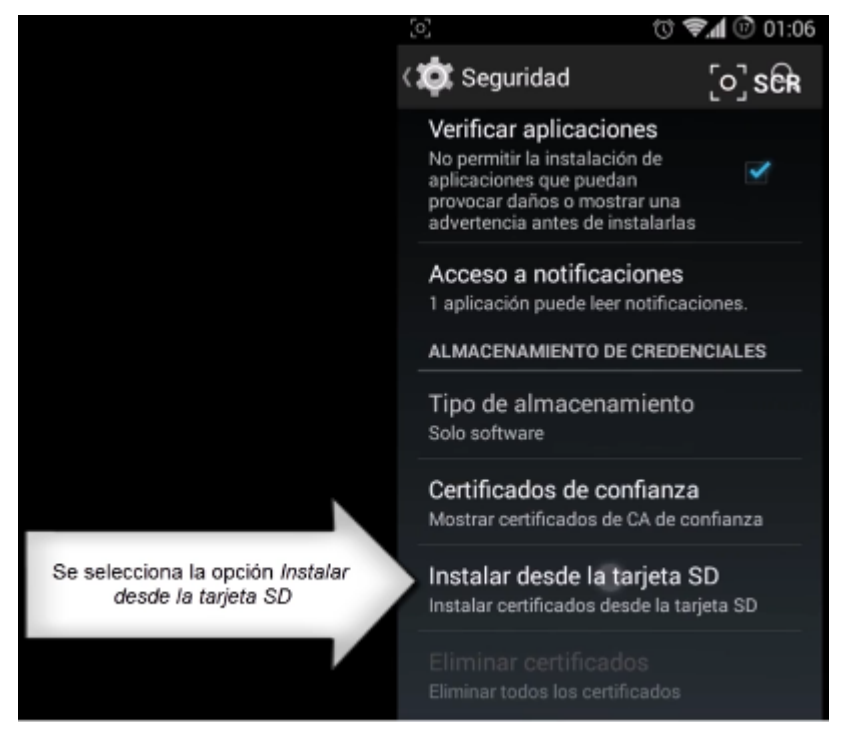

1.2.4. Seleccionar el archivo que contiene el certificado descargado:

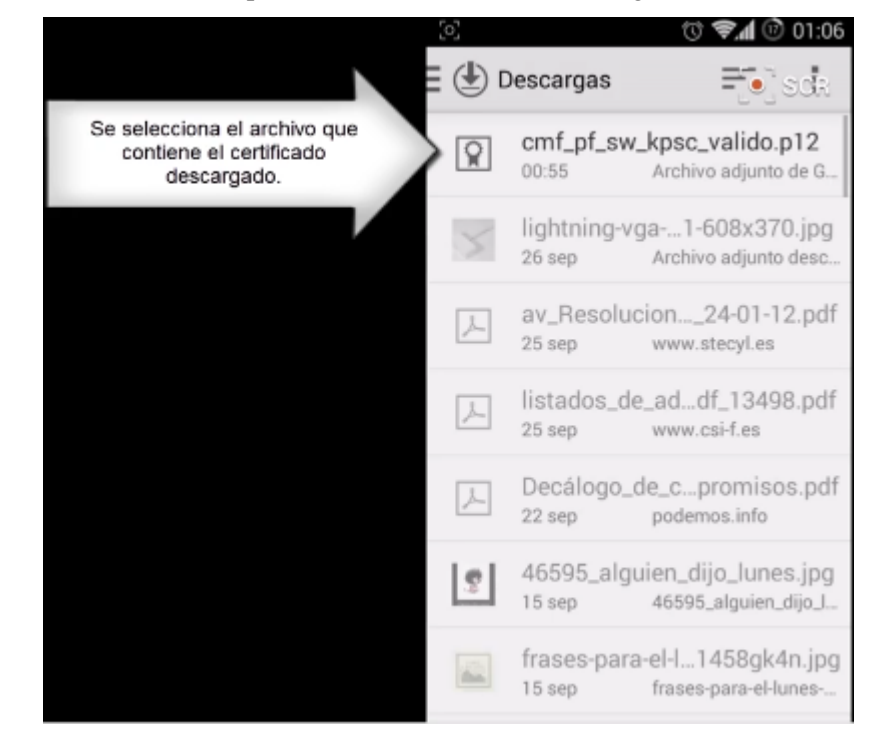

| AC CAMERFIRMA, S.A NIF: A 82743287 |   | Página 6 de 12 |
|------------------------------------|---|----------------|
| C/Ribera del Loira, 1              | 2 |                |
| 28006 - Madrid                     |   |                |

1.2.5. Nos pedirá la contraseña que es el PIN del certificado y pulsamos Aceptar:

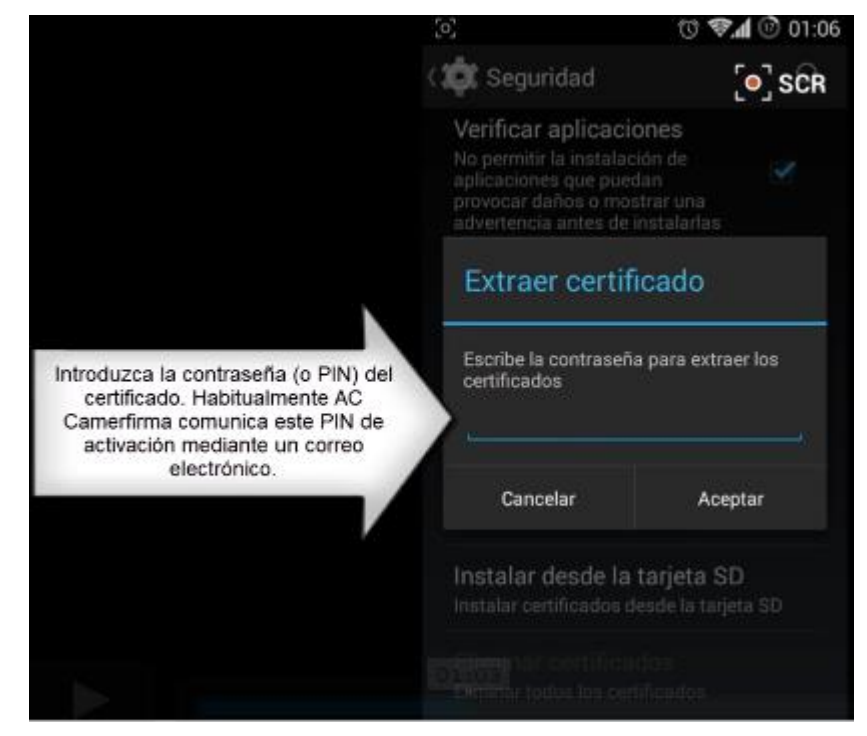

1.2.6. Se pulsa de nuevo en Aceptar:

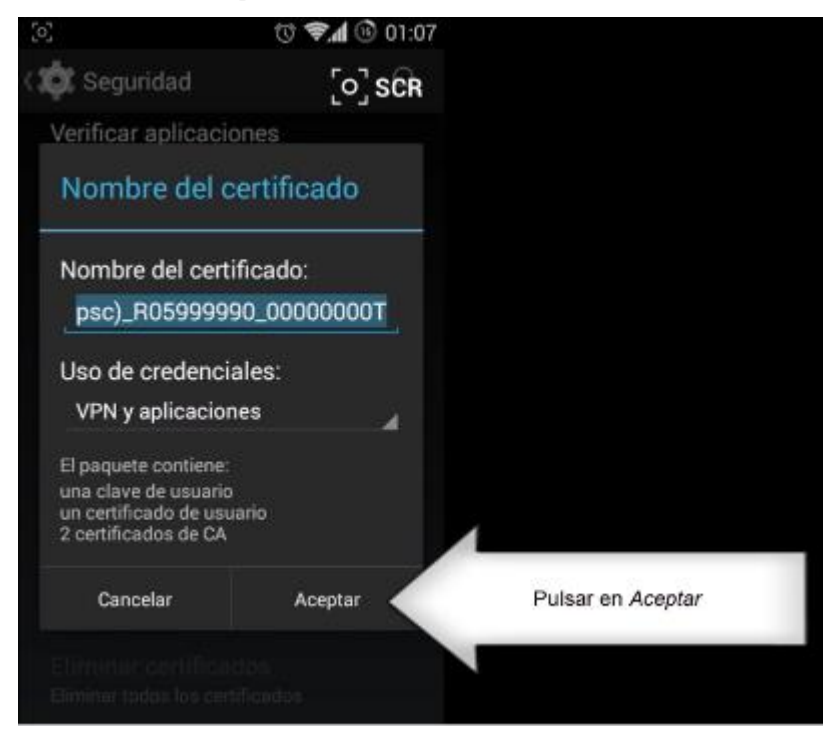

| AC CAMERFIRMA, S.A NIF: A 82743287 | Página 7 de 12 |
|------------------------------------|----------------|
| C/Ribera del Loira, 12             |                |
| 28006 - Madrid                     |                |

1.2.7. Por motivos de seguridad, Android nos puede recomendar introducir algún sistema de desbloqueo mediante contraseña (PIN) o patrón para el dispositivo (en el ejemplo se selecciona un PIN) que habrá que introducir cada vez que se desbloquee el dispositivo:

|                                                                                                    | [0]                                                                                                    | © ♥.d ⓑ 01:07                            |
|----------------------------------------------------------------------------------------------------|----------------------------------------------------------------------------------------------------|------------------------------------------|
|                                                                                                    | 🗱 Seguridad                                                                                                  | [•] SCR                                  |
|                                                                                                    | Verificar aplicacione<br>No permitir la instalación<br>aplicaciones que puedan<br>provocar daños o mostral   |                                          |
|                                                                                                    | 🔥 Atención                                                                                                   |                                          |
| Por motivos de seguridad, Android<br>le puede solicitar que establezca<br>una contraseña o un PIN para la<br>pantalla de bloqueo (con objeto de<br>que cualquiera que tenga acceso al<br>smartphone no tenga acceso al | Para poder usar el<br>almacenamiento de<br>credenciales, debes<br>una contraseña o u<br>la pantalla de bloqu | e<br>s establecer<br>in PIN para<br>ueo. |
|                                                                                                    | Cancelar                                                                                                    | Aceptar                                  |
| ,                                                                                                    | Instalar desde la tar<br>Instalar certificados desd                                                          | <b>jeta SD</b><br>e la tarjeta SD        |
|                                                                                                    |                                                                                                    |                                          |

| AC CAMERFIRMA, S.A NIF: A 82743287 | Página 8 de 12 |
|------------------------------------|----------------|
| C/Ribera del Loira, 12             |                |
| 28006 - Madrid                     |                |
|                                    |                |

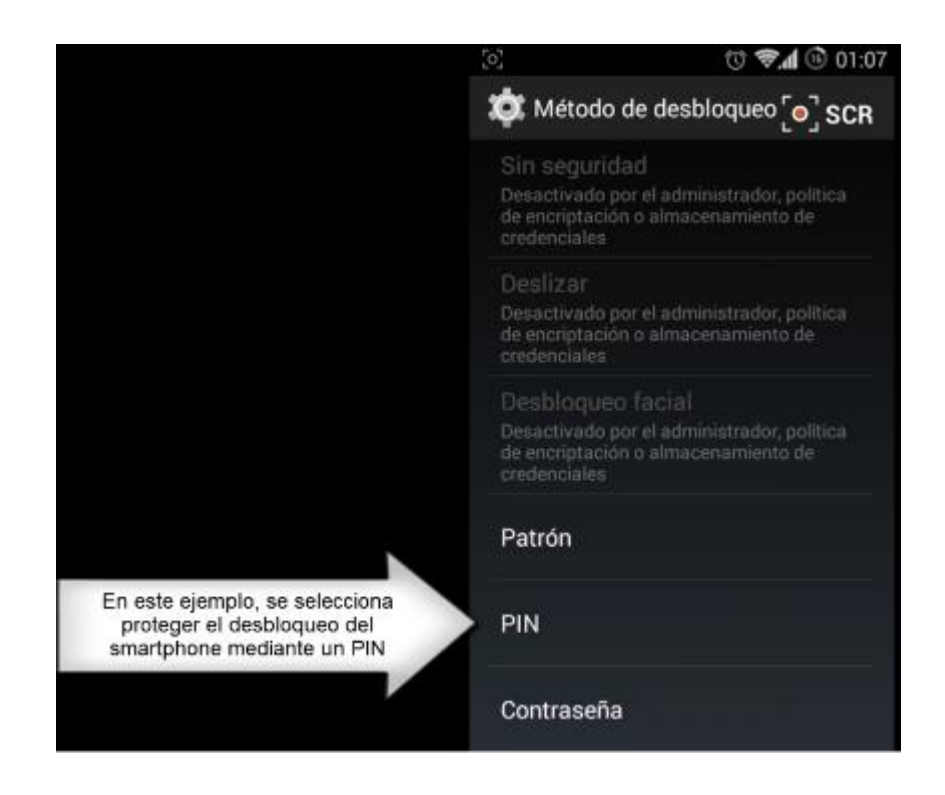

1.2.8. Android nos confirma que el certificado ha quedado instalado:

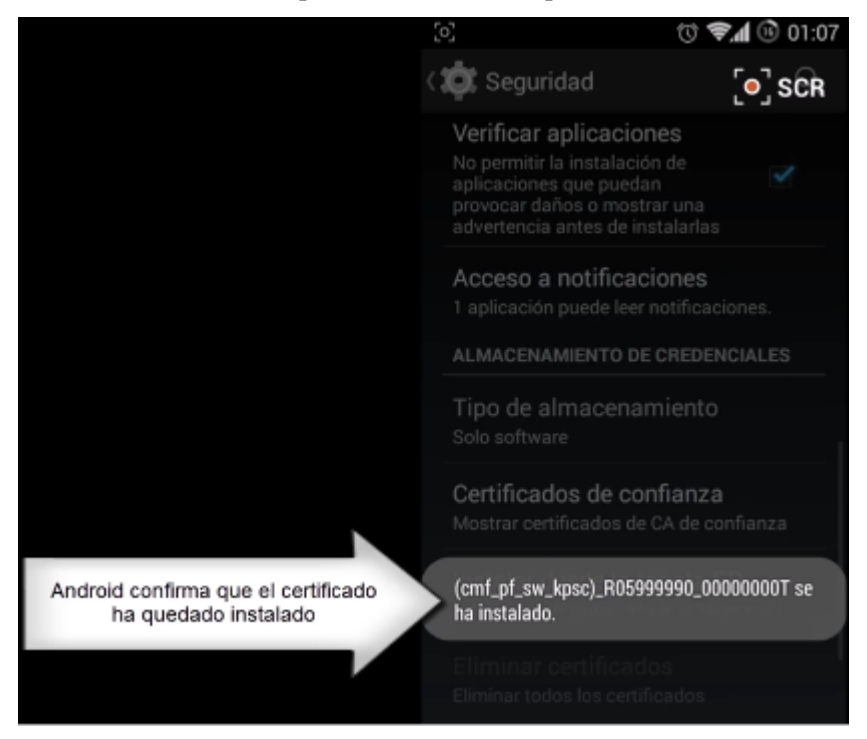

| AC CAMERFIRMA, S.A NIF: A 82743287 | Página 9 de 12 |
|------------------------------------|----------------|
| C/Ribera del Loira, 12             |                |
| 28006 - Madrid                     |                |

1.2.9. Se puede comprobar que ha quedado correctamente instalado accediendo a *Certificados de confianza* y, una vez dentro, en *Usuario*:

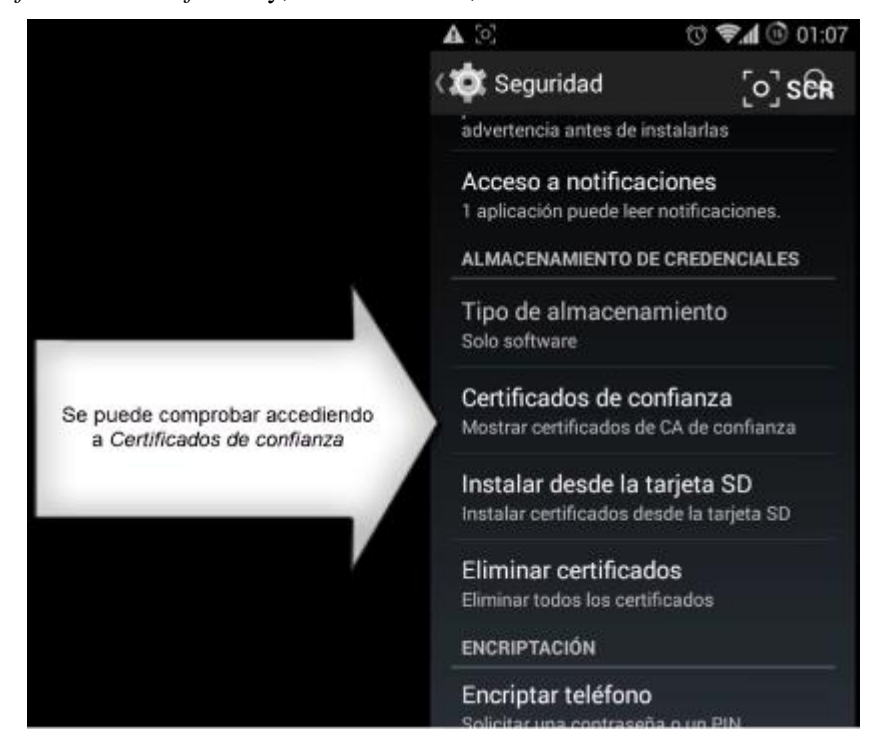

| AC CAMERFIRMA, S.A NIF: A 82743287 | Página 10 de 12 |
|------------------------------------|-----------------|
| C/Ribera del Loira, 12             |                 |
| 28006 - Madrid                     |                 |

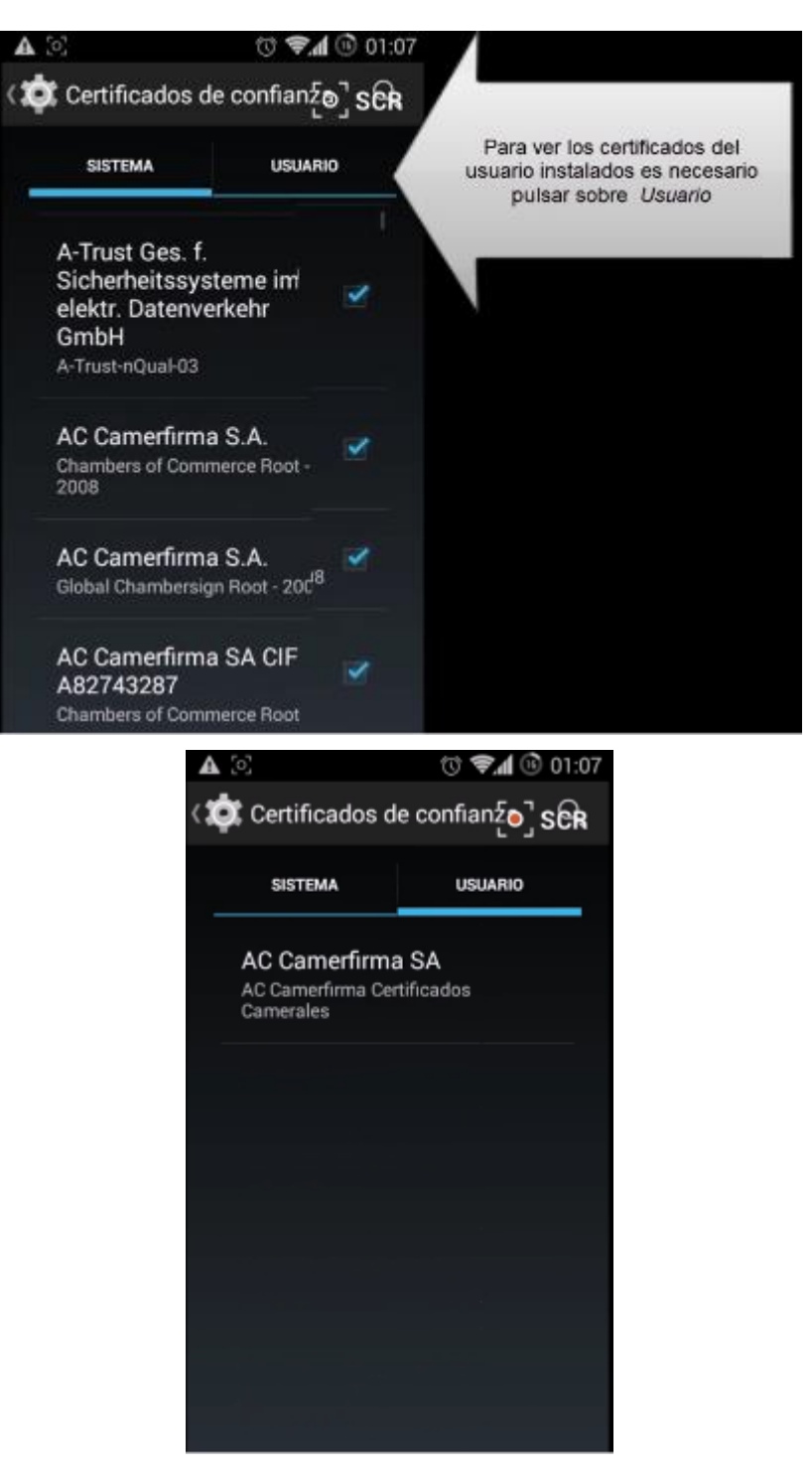

 Se puede hacer ya uso del certificado accediendo con Chrome del Android a alguna página que lo requiera o página de prueba, por ejemplo la página

| AC CAMERFIRMA, S.A NIF: A 82743287 | Página 11 de 12 |
|------------------------------------|-----------------|
| C/Ribera del Loira, 12             |                 |
| 28006 - Madrid                     |                 |

<u>https://www.camerfirma.com/ayuda/pagina-de-prueba/</u>. Saldrá una imagen similar a la siguiente para seleccionar el certificado y pulsaremos *PERMITIR*:

| Seleccione un certificado                                                                                                    |  |  |
|----------------------------------------------------------------------------------------------------|--|--|
| Chrome ha solicitado un certificado. Si acepta esta solicitud, permitirá a la<br>aplicación usar este certificados con servidores a partir de ahora. El servidor que<br>solicita se ha reconocido como www1.agenciatributaria.gob.es:443. Acepte esta<br>solicitud solo si confía en la aplicación. |  |  |
| (np_qcit_p12_510_1825_sw_kpsc)<br>C=ES,SERIALNUMBER=IDCES-70845199R,SURNAME=RIVERA<br>VALERO,GIVENNAME=GRACIELA ENMA,CN=70845199R GRACIELA<br>ENMA RIVERA                                                                                                    |  |  |
| Puede instalar certificados desde un archivo PKCS#12 con una extensión de<br>archivo .pfx o .p12.                                                                                                    |  |  |
| INSTALAR                                                                                                    |  |  |
| RECHAZAR PERMITIR                                                                                                    |  |  |

| AC CAMERFIRMA, S.A NIF: A 82743287 |  | Página 12 de 12 |  |
|------------------------------------|--|-----------------|--|
| C/Ribera del Loira, 12             |  |                 |  |
| 28006 - Madrid                     |  |                 |  |
|                                    |  |                 |  |